#### Lodgement of Trade Waste Compliance Inspection Requests

#### **Step 1:** Become a <u>registered user</u> with Council. (One off action)

Once the application has been submitted, you will receive an email confirming your application has been lodged. The email will also advise you that you will be unable to sign in until a Council officer matches your details in our system. This can generally take up to 2 working days. Once you receive an email advising your application is successful, you can sign in.

Note: A customer can lodge the Search Requests as a public user of the website and does not need to become a registered user. However, it is easier to track the progress of your Search Requests if you are a registered user and as such recommended.

#### Step 2:

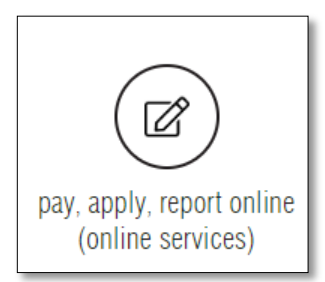

Within our **Pay, Apply, Report Online (Online Services)**, navigate to **Council Searches** by clicking on the **Applications** Tile

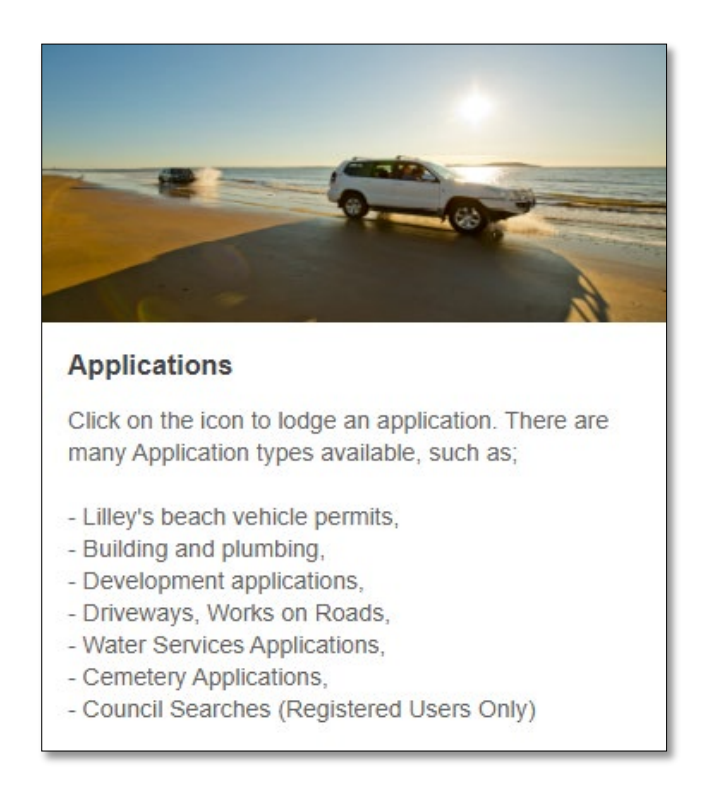

Step 3: Click on the Online Searches Drop Down to open the Search options available

| Select Application Type                                                                                                    |                                                           |
|----------------------------------------------------------------------------------------------------|-----------------------------------------------------------|
| How is a list of the Application types that you can lodge online. Please select the required application type and click the                                                                                       | the Next button to continue.                              |
|                                                                                                    |                                                           |
| velopment Services                                                                                                    |                                                           |
| evelopment Services are still accepting and processing applications. Please be aware that Council's time fra<br>the Minister. Council will endeavour to notify the relevant customers during the COVID-19 period. | mes may be subject to some delays or a declaration issued |
|                                                                                                    |                                                           |
| Permits                                                                                                    | <b>•</b>                                                  |
| Permits<br>Building & Plumbing                                                                                                    | •                                                         |
| Permits<br>Building & Plumbing<br>Planning                                                                                                    | •<br>•                                                    |
| Permits<br>Building & Plumbing<br>Planning<br>Development Services - Other                                                                                                    | •<br>•<br>•                                               |
| Permits<br>Building & Plumbing<br>Planning<br>Development Services - Other<br>Road Services                                                                                                    | •<br>•<br>•                                               |
| Permits Building & Plumbing Planning Development Services - Other Road Services Water and Sewerage                                                                                                    | •<br>•<br>•<br>•                                          |
| Permits Building & Plumbing Planning Development Services - Other Road Services Water and Sewerage Cemetery Applications                                                                                          | •<br>•<br>•<br>•<br>•                                     |
| Permits Building & Plumbing Planning Development Services - Other Road Services Water and Sewerage Demetery Applications Dnline Searches                                                                          | •<br>•<br>•<br>•<br>•<br>•                                |

Click next to Trade Waste Compliance Search and then click Next.

| Onl | Online Searches               |                                                                                                    |  |  |  |
|-----|-------------------------------|----------------------------------------------------------------------------------------------------|--|--|--|
|     | Application Types             | Instructions                                                                                                    |  |  |  |
| 0   | Building Compliance Search    |                                                                                                    |  |  |  |
| 0   | Building Final Certificates   |                                                                                                    |  |  |  |
| 0   | Building records search       |                                                                                                    |  |  |  |
| 0   | Planning Certificates         | <ul><li>Apply for:</li><li>Limited Planning Certificate</li><li>Standard Planning Certificate</li><li>Full Planning Certificate</li></ul> |  |  |  |
| 0   | Trate Waste Compliance Search |                                                                                                    |  |  |  |
|     | Next                          |                                                                                                    |  |  |  |

Step 4: Search for property by Lot on Plan or Street Address.

By Address...ensure the Address Search tab is selected.

| Property Search                                                                                                    |         |  |  |  |
|----------------------------------------------------------------------------------------------------|---------|--|--|--|
| You can search for a property by selecting one of the available options below, and then entering some or all of the requested details. |         |  |  |  |
| Address Search Parcel Search                                                                                                    |         |  |  |  |
| Search for locations using Address details:                                                                                            |         |  |  |  |
| Property or Lot on Plan Search                                                                                                    |         |  |  |  |
| Advanced Search                                                                                                    |         |  |  |  |
| Street Number                                                                                                    |         |  |  |  |
| Street Name                                                                                                    |         |  |  |  |
| Street Type                                                                                                    | (any) 👻 |  |  |  |
| Suburb                                                                                                    |         |  |  |  |
|                                                                                                    |         |  |  |  |
| Previous                                                                                                    | Search  |  |  |  |

#### Enter the Street Number.

| Address Search Parcel Search                |         |
|---------------------------------------------|---------|
| Search for locations using Address details: |         |
| Property or Lot on Plan Search              |         |
| Advanced Search                             |         |
| Street Number                               | 101     |
| Street Name                                 |         |
| Street Type                                 | (any) 👻 |
| Suburb                                      |         |
|                                             |         |

Enter the *Street Name*. NOTE that Street Name will prefill as details are typed. Select required street name.

| Address Search Parcel Search                |                                |
|---------------------------------------------|--------------------------------|
| Search for locations using Address details: |                                |
| Property or Lot on Plan Search              |                                |
| Advanced Search                             |                                |
| Street Number                               | 101                            |
| Street Name                                 | Goo                            |
| Street Type                                 | Goodman                        |
| Suburb                                      | Goodnight<br>Goody<br>Goondoon |
| Previous                                    | Search                         |

Enter the *Street Type*. NOTE that Street Type will prefill as details are typed. Select required street type.

| Address Search Parcel Search                                     |                                                                                                    |  |  |  |
|------------------------------------------------------------------|----------------------------------------------------------------------------------------------------|--|--|--|
| Search for locations using Address details:                      |                                                                                                    |  |  |  |
| Property or Lot on Plan Search                                   |                                                                                                    |  |  |  |
| Advanced Search                                                  |                                                                                                    |  |  |  |
| Street Number                                                    | 101                                                                                                    |  |  |  |
|                                                                  |                                                                                                    |  |  |  |
| Street Name                                                      | Goondoon                                                                                                    |  |  |  |
| Street Type                                                      | Street                                                                                                    |  |  |  |
| Suburb                                                           | L And A And A And |  |  |  |
|                                                                  | Location<br>Location                                                                                                    |  |  |  |
| Previous                                                         | M<br>Monumental                                                                                                    |  |  |  |
|                                                                  | N<br>O<br>P                                                                                                    |  |  |  |
|                                                                  | Parade<br>Place                                                                                                    |  |  |  |
|                                                                  | Q<br>R                                                                                                    |  |  |  |
| By entering details requested and proceeding you are agreeing to | Road<br>Road Off                                                                                                    |  |  |  |
| CONTACT COUNCIL [ TERMS AND CONDITIONS ]                         | S<br>Section                                                                                                    |  |  |  |
|                                                                  | Street 🔹                                                                                                    |  |  |  |

Enter the *Suburb*. NOTE that Suburb will prefill as details are typed. Select require suburb.

| Address Search Parcel Search                |                        |
|---------------------------------------------|------------------------|
| Search for locations using Address details: |                        |
| Property or Lot on Plan Search              |                        |
| Advanced Search                             |                        |
| Street Number                               | 101                    |
|                                             |                        |
| Street Name                                 | Goondoon               |
| Street Type                                 | Street                 |
| Suburb                                      | d                      |
|                                             |                        |
| Devices                                     | GLADSTONE              |
| Previous                                    | GLADSTONE              |
|                                             | GLADSTONE CEMETERY     |
|                                             | GLADSTONE CENTRAL      |
|                                             | GLADSTONE HARBOUR      |
|                                             | GLASSFORD<br>GLEN EDEN |
|                                             |                        |

Press the Search button to commence search of properties by Address.

| Address Search Parcel Search                |           |  |  |
|---------------------------------------------|-----------|--|--|
| Search for locations using Address details: |           |  |  |
| Property or Lot on Plan Search              |           |  |  |
| Advanced Search                             |           |  |  |
| Street Number                               | 101       |  |  |
|                                             |           |  |  |
| Street Name                                 | Goondoon  |  |  |
| Street Type                                 | Street    |  |  |
| Suburb                                      | GLADSTONE |  |  |
|                                             |           |  |  |
| Previo                                      | Search    |  |  |

Number of Properties found will list.

| Property Search You can search for a property by selecting one of the available options below, and then entering some or all of the requested details. |                               |                                         |                    |  |
|----------------------------------------------------------------------------------------------------|-------------------------------|-----------------------------------------|--------------------|--|
| Number of                                                                                                    | Number of Properties Found: 1 |                                         |                    |  |
|                                                                                                    |                               | Address                                 | Parcel Description |  |
| 0                                                                                                    | 0                             | 101 Goondoon Street, GLADSTONE QLD 4680 | Lot 2 SP 228431    |  |
| Next                                                                                                    |                               |                                         |                    |  |

Tick Property Found if Parcel Description correlates. If correct click on Next.

| Number of Properties Found: 1 |  |                                         |                    |
|-------------------------------|--|-----------------------------------------|--------------------|
|                               |  | Address                                 | Parcel Description |
| 0                             |  | 101 Goondoon Street, GLADSTONE QLD 4680 | Lot 2 SP 228431    |

If incorrect, go back a page in the browser to commence another search.

Search Property by Parcel...ensure the Parcel Search tab is selected.

| Property Search                                                                                                    |         |  |  |
|----------------------------------------------------------------------------------------------------|---------|--|--|
| You can search for a property by selecting one of the available options below, and then entering some or all of the requested details. |         |  |  |
| Address Search Parcel Search                                                                                                    |         |  |  |
| Search for locations using Parcel details:                                                                                             |         |  |  |
| Property or Lot on Plan Search                                                                                                    |         |  |  |
| Parcel Type                                                                                                    | (any) 🔻 |  |  |
| Lot on Plan                                                                                                    |         |  |  |
| Plan Type                                                                                                    | (any) - |  |  |
| Plan Number                                                                                                    |         |  |  |
| Section                                                                                                    |         |  |  |
| Previous                                                                                                    | Search  |  |  |

Enter the *Parcel Type*. NOTE that Parcel Type will prefill as details are typed. Select required parcel type.

| Address Search Parcel Search               |                                                                                                    |  |  |  |
|--------------------------------------------|----------------------------------------------------------------------------------------------------|--|--|--|
| Search for locations using Parcel details: |                                                                                                    |  |  |  |
| Property or Lot on Plan Search             |                                                                                                    |  |  |  |
| Parcel Type                                | (any)                                                                                                    |  |  |  |
| Lot on Plan                                | (any)<br>Balance<br>Easement<br>Lease                                                                                            |  |  |  |
| Plan Type                                  | Lot<br>Part (a) Lot                                                                                                    |  |  |  |
| Plan Number                                | Part (ac) Lot<br>Part (a) Lot<br>Part (a) Lot<br>Part (ag) Lot                                                                   |  |  |  |
| Section                                    | Part (ah) Lot<br>Part (ai) Lot                                                                                                   |  |  |  |
| Previous                                   | Part (a) Lot<br>Part (a) Lot<br>Part (b2) Lot<br>Part (b2) Lot<br>Part (c) Lot<br>Part (c2) Lot<br>Part (d) Lot<br>Part (d2) Lot |  |  |  |

### Enter the Lot on Plan.

| Property Search                                                                                                    |                                |  |  |
|----------------------------------------------------------------------------------------------------|--------------------------------|--|--|
| You can search for a property by selecting one of the available options below, and then entering some or all of the requested details. |                                |  |  |
| Address Search                                                                                                    |                                |  |  |
| Search for locations using Parcel details:                                                                                             |                                |  |  |
| Property or Lot on Plan Search                                                                                                    | Property or Lot on Plan Search |  |  |
| Parcel Type                                                                                                    | Lot                            |  |  |
| Lot on Plan                                                                                                    | 2                              |  |  |
| Plan Type                                                                                                    | (any)                          |  |  |
| Plan Number                                                                                                    |                                |  |  |
| Section                                                                                                    |                                |  |  |
| Previous                                                                                                    | s Search                       |  |  |

Enter the *Plan Type*. NOTE that Plan Type will prefill as details are typed. Select required parcel type.

| fou can search for a property by selecting one of the available options below, and then entering some or all of the requested details. |                                        |          |  |  |
|----------------------------------------------------------------------------------------------------|----------------------------------------|----------|--|--|
|                                                                                                    |                                        |          |  |  |
|                                                                                                    | There are no records to display<br>PTL |          |  |  |
|                                                                                                    | QR                                     |          |  |  |
|                                                                                                    | RAG                                    |          |  |  |
| Address Search Barcel Search                                                                                                    | Registered Plan                        |          |  |  |
| Audiess Search Farcer Search                                                                                                    | RES                                    |          |  |  |
|                                                                                                    | RN                                     |          |  |  |
| Search for locations using Parcel details:                                                                                             | Road License                           |          |  |  |
| oduron for locations ability randon details.                                                                                           | SF                                     |          |  |  |
|                                                                                                    | SI                                     |          |  |  |
| Property or Lot on Plan Search                                                                                                    | SL19/                                  |          |  |  |
|                                                                                                    | SLPF                                   |          |  |  |
|                                                                                                    | South End/1770 Plan                    |          |  |  |
| Parcel Type                                                                                                    | Survey Plan                            |          |  |  |
| r dicer type                                                                                                    |                                        |          |  |  |
|                                                                                                    | TB                                     |          |  |  |
| Lot on Plan                                                                                                    | U                                      |          |  |  |
|                                                                                                    | UG                                     | +        |  |  |
| Plan Type                                                                                                    | (any)                                  | <b>•</b> |  |  |
|                                                                                                    |                                        |          |  |  |
| Plan Number                                                                                                    |                                        |          |  |  |
|                                                                                                    |                                        |          |  |  |
| Section                                                                                                    |                                        |          |  |  |
|                                                                                                    |                                        |          |  |  |
|                                                                                                    | Previous Search                        |          |  |  |

#### Enter the Plan Number.

| Property Search                                                                                                    |             |  |
|----------------------------------------------------------------------------------------------------|-------------|--|
| You can search for a property by selecting one of the available options below, and then entering some or all of the requested details. |             |  |
| There are no records to display.                                                                                                    |             |  |
| Address Search Parcel Search                                                                                                    |             |  |
| Search for locations using Parcel details:                                                                                             |             |  |
| Property or Lot on Plan Search                                                                                                    |             |  |
| Parcel Type                                                                                                    | Lot         |  |
| Lot on Plan                                                                                                    | 2           |  |
| Plan Type                                                                                                    | Survey Plan |  |
| Plan Number                                                                                                    | 228431      |  |
| Section                                                                                                    |             |  |
| Previous                                                                                                    | s Search    |  |

Press the Search button to commence search of properties by Parcel.

Number of Properties found will list.

| Property Search                                                                                                    |                               |   |                                         |
|----------------------------------------------------------------------------------------------------|-------------------------------|---|-----------------------------------------|
| You can search for a property by selecting one of the available options below, and then entering some or all of the requested details. |                               |   |                                         |
| Number of Pro                                                                                                    | Number of Properties Found: 1 |   |                                         |
|                                                                                                    | Parcel Description Address    |   |                                         |
| 0                                                                                                    | Lot 2 SP 228431               | 0 | 101 Goondoon Street, GLADSTONE QLD 4680 |
| Next                                                                                                    |                               |   |                                         |

Tick Property Found if Parcel Description correlates. If correct click on Next.

| Number o | Number of Properties Found: 1 |  |                                         |
|----------|-------------------------------|--|-----------------------------------------|
|          | Parcel Description            |  | Address                                 |
| 0        | Lot 2 SP 228431               |  | 101 Goondoon Street, GLADSTONE QLD 4680 |
|          |                               |  | Next                                    |

If incorrect, go back a page in the browser to commence another search.

# Step 5: Add Applicant Details

| * indicates that the field is mandatory.                                                 |                                                                |  |
|------------------------------------------------------------------------------------------|----------------------------------------------------------------|--|
| Add Name Details                                                                         |                                                                |  |
| This page allows you to enter new information about a person's contact details. Once the | nformation has been entered click the Next button to continue. |  |
| Applicant Details                                                                        |                                                                |  |
| Surname                                                                                  |                                                                |  |
| Given Names                                                                              |                                                                |  |
| Company Name                                                                             |                                                                |  |
| E-Mail Address                                                                           |                                                                |  |
| Address                                                                                  |                                                                |  |
| Suburb                                                                                   |                                                                |  |
| State Code                                                                               |                                                                |  |
| Postcode                                                                                 |                                                                |  |
| Phone (Mobile)                                                                           |                                                                |  |
| Phone (Business Hours)                                                                   |                                                                |  |
| Previous                                                                                 | Next                                                           |  |

Enter all Details and Select **Next** to continue.

| Add Name Details |                                                                                                    |                                         |  |
|------------------|----------------------------------------------------------------------------------------------------|-----------------------------------------|--|
|                  | This page allows you to enter new information about a person's contact details. Once the information has been entered click the Next button to continue. |                                         |  |
|                  | Applicant Details                                                                                                    |                                         |  |
|                  | Surname                                                                                                    | Sunil Abraham                           |  |
|                  | Given Names                                                                                                    | Meera                                   |  |
|                  | Company Name                                                                                                    | GRC                                     |  |
|                  | E-Mail Address                                                                                                    | meera.sunilabraham@gladstone.qld.gov.au |  |
|                  | Address                                                                                                    | 101 Goondoon Street                     |  |
|                  | Suburb                                                                                                    | Gladstone                               |  |
|                  | State Code                                                                                                    | OLD                                     |  |
|                  | Postcode                                                                                                    | 4680                                    |  |
|                  | Phone (Mobile)                                                                                                    |                                         |  |
|                  | Phone (Business Hours)                                                                                                    |                                         |  |
|                  | Previous                                                                                                    | Next                                    |  |

Step 6: Provide Search Details and Copy of Contract

| * indicates that the field is mandatory.                         |                            |  |
|------------------------------------------------------------------|----------------------------|--|
| Search Details                                                   |                            |  |
|                                                                  |                            |  |
| Reference No: (Solicitor Ref No otherwise, Applicants Last Name) |                            |  |
|                                                                  |                            |  |
| Date of Settlement:                                              |                            |  |
| Attachments                                                      |                            |  |
|                                                                  |                            |  |
| Copy of Contract (Trade Waste Compliance Searches) +             | Choose file No file chosen |  |
|                                                                  |                            |  |
|                                                                  |                            |  |
| Previou                                                          | is Next                    |  |

Enter Reference No. and date of settlement. Attach copy of contract that includes permission for Council Officer to enter property. Select **Next** to continue.

| * indicates that the field is mandatory.                                                |                                      |   |
|-----------------------------------------------------------------------------------------|--------------------------------------|---|
| Search Details                                                                          |                                      |   |
| Reference No: (Solicitor Ref No otherwise, Applicants Last Name)<br>Date of Settlement: | 4321<br>30/6/2022                    | Ë |
| Attachments                                                                             |                                      |   |
| Copy of Contract (Trade Waste Compliance Searches) •                                    | Choose file SKM_C250i22031613050.pdf | Ø |
|                                                                                         | Previous Next                        |   |

## Step 7: Confirm Your Application

Enter details as required, accept terms and conditions by ticking the box and select Next.

| Confirm Your Application                                                                                                    |                                         |  |
|----------------------------------------------------------------------------------------------------|-----------------------------------------|--|
| Below are some of the details of your Application lodgement. Click the Next button to continue once you are sure that all of the application details have been completed correctly.                                                                                                    |                                         |  |
| Application Type                                                                                                    | Trade Waste Compliance Search           |  |
| Properties                                                                                                    | 101 Goondoon Street, GLADSTONE QLD 4680 |  |
| Lodgement Fee                                                                                                    | \$165.00                                |  |
| Payment Method                                                                                                    | Credit Card                             |  |
| Receipt Required?                                                                                                    | Yes 🗸                                   |  |
| Email Address *                                                                                                    | meera.sunilabraham@gladstone.qld.gov.au |  |
| Payer Name                                                                                                    | MEERA                                   |  |
| Payer Address                                                                                                    | 101 Goondoon Street                     |  |
| Search Details                                                                                                    |                                         |  |
| Date of Settlement:                                                                                                    | 30/06/2022                              |  |
| Terms & Conditions: The information provided on any search request will be extracted from Council's records in response to this request. Council records do not necessarily reflect the actual state of the property or matters relating to the property or the degree of compliance with relevant requirements. Council gives no warrantees as to the reliability, accuracy or completeness of the information supplied. Persons making decisions with financial or legal implications should seek independent professional advice and make their own enquires as to the reliability, accuracy or completeness of the information supplied. Ocuncil (and its officers and agents) contract to supply information only on this basis and will not be liable for any claims in respect to any loss alleged to arise out of or in connection with the use of any information supplied. Privacy Act Personal Information Collection Notice: Gladstone Regional Council is collecting your personal information for the purposes of processing your request and undertaking associated Council functions and services. Council is authorised to collect this information in accordance with the Local Government Act 2009 and associated laws. Your personal information will not be disclosed to third parties without your consent, or, if required to do so by law. This document is subject to the provisions of the Information Privacy Act 2009, Right to Information Act 2009 and the Public Records Act 2002. |                                         |  |
| Previous                                                                                                    |                                         |  |

## Step 8: Enter Payment details as required.

Enter the payment details and select **Pay** to submit lodgement of request.

| Payment Entry (DemoGateway)                                                                                                    |                  |  |
|----------------------------------------------------------------------------------------------------|------------------|--|
| Please enter your credit card details and click the "Pay" button to process your payment. Once processed you will be advised of the receipt number for your own records. |                  |  |
|                                                                                                    |                  |  |
| Card Number *                                                                                                    | 1111222233334444 |  |
| Expiry Month                                                                                                    | 01               |  |
| Expiry Year                                                                                                    | 2023             |  |
| CVV Code *                                                                                                    | 012              |  |
| Card Holder Name                                                                                                    | Meeral           |  |
| Payment Amount                                                                                                    | \$165.00         |  |
| Transaction Reference                                                                                                    | DA-107837        |  |
|                                                                                                    | ay               |  |

# Acknowledgment of Certificate Submission.

| Certificate Submission                                                                                                    |                                                                                                    |  |  |
|----------------------------------------------------------------------------------------------------|----------------------------------------------------------------------------------------------------|--|--|
| Your Certificate request has been submitted and will be processed shortly. You processed you will receive further emails notifying you of its status. Please not | Your Certificate request has been submitted and will be processed shortly. You will receive an email verifying the details you have just submitted. As the request is processed you will receive further emails notifying you of its status. Please note your Request id (shown below) for any enquiries regarding this request. |  |  |
| Transaction Reference                                                                                                    | CR-1526                                                                                                    |  |  |
| Payment Date/Time                                                                                                    | 31/03/2022 12:51:52 PM                                                                                                    |  |  |
| Receipt Number                                                                                                    | DEMO-1251201                                                                                                    |  |  |
| Click to Print This Page                                                                                                    |                                                                                                    |  |  |

Applicant will receive an Application Lodgement Confirmation email from Council.

Online lodgement complete.